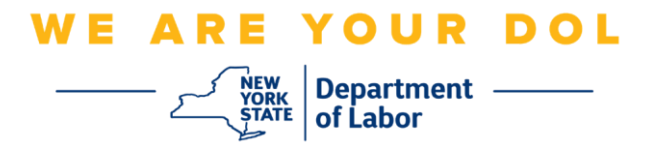

## Instructions de configuration de l'authentification multifactorielle (MFA)

L'État de New York a commencé à utiliser l'authentification multifactorielle (MFA) sur certaines de ses applications destinées au public. La MFA est un moyen de garantir la sûreté et la sécurité de votre compte. Il faut un deuxième facteur pour prouver que vous êtes bien celui que vous prétendez être, au-delà du simple mot de passe. Si vous utilisez une application protégée par MFA, même si quelqu'un devine ou vole votre mot de passe, il ne pourra pas se connecter sans votre second facteur. Alors qu'un mot de passe est quelque chose que vous connaissez, le second facteur est quelque chose que vous êtes (généralement lu par un dispositif biométrique) ou quelque chose que vous avez.

**Conseil :** Il est recommandé de configurer plus d'une méthode d'authentification multifactorielle.

**Conseil :** Si vous devez configurer une méthode d'authentification multifactorielle qui utilise une application pour téléphone (Okta Verify ou Google Authenticator), téléchargez l'application avant de cliquer sur le bouton « Setup » de la page du navigateur « Set up multifactor authentication ». Les deux méthodes d'authentification multifactorielle qui utilisent des applications sont Okta Verify et Google Authenticator.

**REMARQUE : Toutes les captures d'écran proviennent d'un écran d'ordinateur, à moins qu'il ne s'agisse d'un téléphone portable.** 

Index

Configuration de l'authentification multifactorielle des appels vocaux

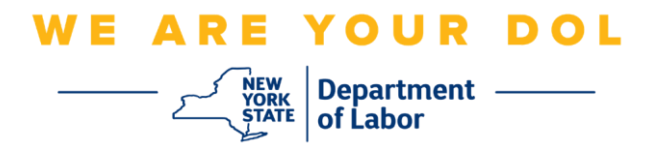

## Configuration de l'authentification multifactorielle des appels vocaux

Si vous n'êtes pas encore inscrit à la MFA, vous serez invité à vous inscrire après vous être connecté aux services de travail en ligne et avoir cliqué sur le bouton de demande « Services de chômage ».

| Messages                                                                                                    | ~                                                              | Online Forms                                                                                                    | `            |
|----------------------------------------------------------------------------------------------------|----------------------------------------------------------------|----------------------------------------------------------------------------------------------------|--------------|
| You have no messages.                                                                                                    | to My Inbox You<br>• L                                         | have 0 pending forms<br>Labor Department Forms Available for Filing include:<br>nemployment Insurance Forms<br>abor Standards Forms<br>15-day Child Performer Permit Application<br>Go To My C | Online Forms |
|                                                                                                    | Most Recent Posti                                              | ngs                                                                                                    | ,            |
| Previewing jobs has been temporarily disabled. Please vis                                                                                                    | it JobZone to view jobs                                        |                                                                                                    |              |
|                                                                                                    |                                                                | Searc                                                                                                    | h More Jobs  |
|                                                                                                    | Important Informa                                              | lion                                                                                                    | ,            |
| Beware of text messages, email and phone scams     Beware of companies charging     Verify receipt of benefits     Work Search Requirements     Resources for Families                                                       |                                                                |                                                                                                    |              |
| Job Search                                                                                                    | ~                                                              | Unemployment Insurance                                                                                                    |              |
| Manage your career, organize your job search, and plan for the<br>JobZone<br>Choose the Job Zone button for:<br>• Job Search<br>• Online Work Search Record<br>• Employability Scoring and other Job Search tools<br>JobZone | e future with<br>Fil<br>Ch<br>Via<br>Dir<br>Via<br>Cr<br>Tools | e a Claim<br>aim Weekly Benefits<br>ww Payment History<br>tect Deposit<br>ew / Print 1099-Gs<br>ange Tax Withholding                                                                           | ent Services |
|                                                                                                    |                                                                | Work Se                                                                                                    | arch Record  |

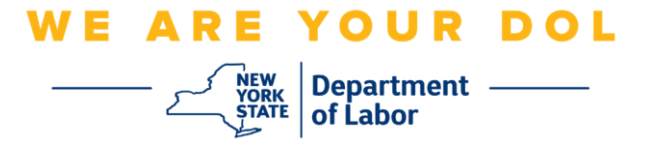

1. Après avoir cliqué sur « Services de chômage », la page Configuration de la MFA s'affichera. Cliquez sur **Setup (Configuration)** sous Authentification des appels vocaux.

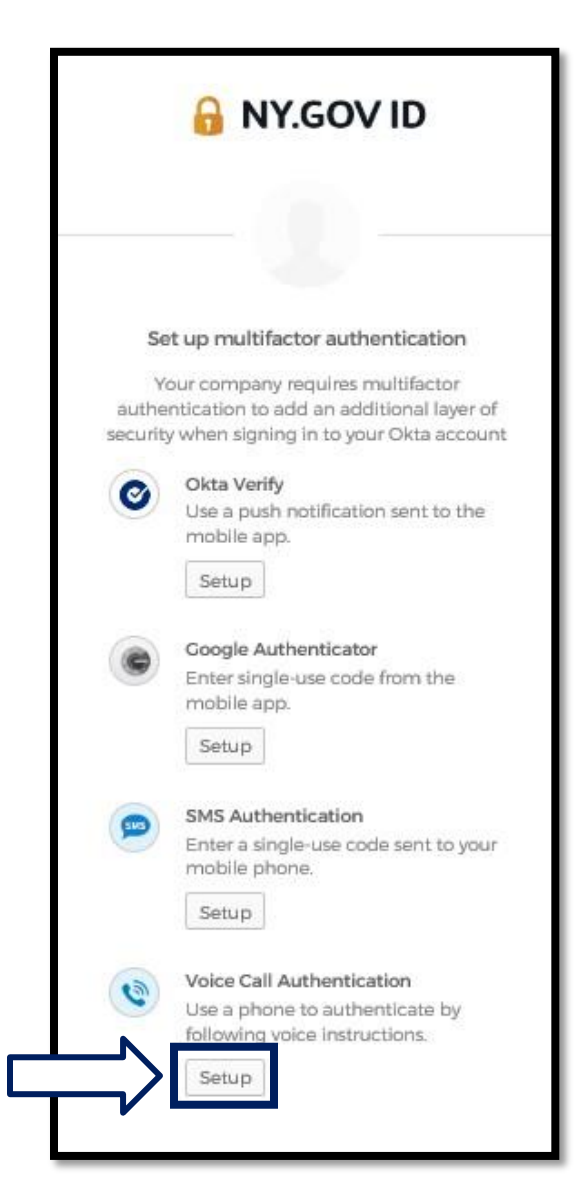

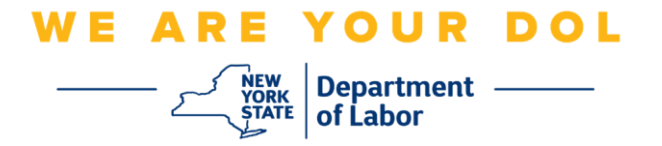

2. Il vous sera demandé de saisir un numéro de téléphone.

| Γ               | 🔒 NY.GOV ID                                       |  |  |  |  |
|-----------------|---------------------------------------------------|--|--|--|--|
|                 |                                                   |  |  |  |  |
|                 | Follow phone call instructions to<br>authenticate |  |  |  |  |
|                 | United States *                                   |  |  |  |  |
| $ \rightarrow $ | Phone number Extension +1                         |  |  |  |  |
|                 | Call                                              |  |  |  |  |
|                 | Back to factor list                               |  |  |  |  |

3. Après avoir saisi votre numéro de téléphone, cliquez sur **Call** (**Appeler**). Ce numéro de téléphone doit être capable de recevoir des appels téléphoniques entrants.

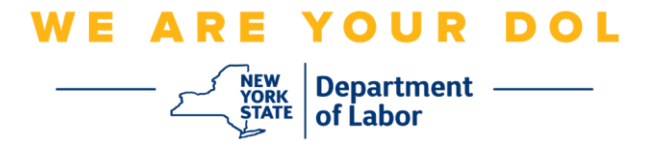

4. L'écran va changer pour ressembler à ceci :

| - | B NY.GOV ID         |           |  |
|---|---------------------|-----------|--|
|   |                     |           |  |
|   | United States       | .*        |  |
|   | Phone number        | Extension |  |
|   | Ca                  | lling     |  |
|   | Enter Code          |           |  |
|   | v                   | nify      |  |
|   | Back to factor list |           |  |

5. Vous recevrez un appel téléphonique. Lorsque vous répondez à l'appel, une voix enregistrée vous lit un numéro à cinq chiffres.

**REMARQUE : Le numéro ne sera pas répété. Assurez-vous d'avoir un stylo et du papier à portée de main pour noter le nombre.** 

- 6. Saisissez ce code dans la case « Saisir le code ».
- 7. Appuyez sur Verify (Vérifier).

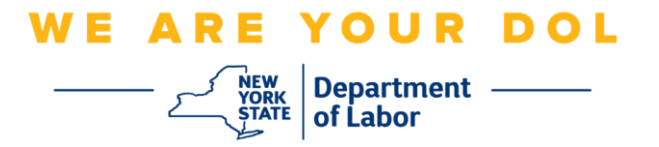

8. Vous serez redirigé vers l'écran d'inscription à l'authentification multifactorielle. Remarquez que l'authentification des appels vocaux est maintenant sous la rubrique des facteurs inscrits.

|          | 🔒 NY.GOV ID                                                                          |
|----------|--------------------------------------------------------------------------------------|
|          | - 🗶                                                                                  |
| Se       | t up multifactor authentication                                                      |
| You o    | an configure any additional optional<br>factor or click finish                       |
| Enrolle  | d factors                                                                            |
|          | Voice Call Authentication                                                            |
| Additio  | onal optional factors                                                                |
| 0        | Okta Verify<br>Use a push notification sent to the<br>mobile app.<br>Setup           |
| ۲        | Coogle Authenticator<br>Enter single-use code from the<br>mobile app.<br>Setup       |
| <b>(</b> | SMS Authentication<br>Enter a single-use code sent to your<br>mobile phone.<br>Setup |
|          | Finish                                                                               |

9. Il est recommandé de configurer plus d'une méthode d'authentification multifactorielle. Lorsque vous avez configuré toutes les méthodes d'authentification multifactorielle que vous souhaitez, cliquez sur le bouton **Finish (Terminer).** 

Retour à la page principale